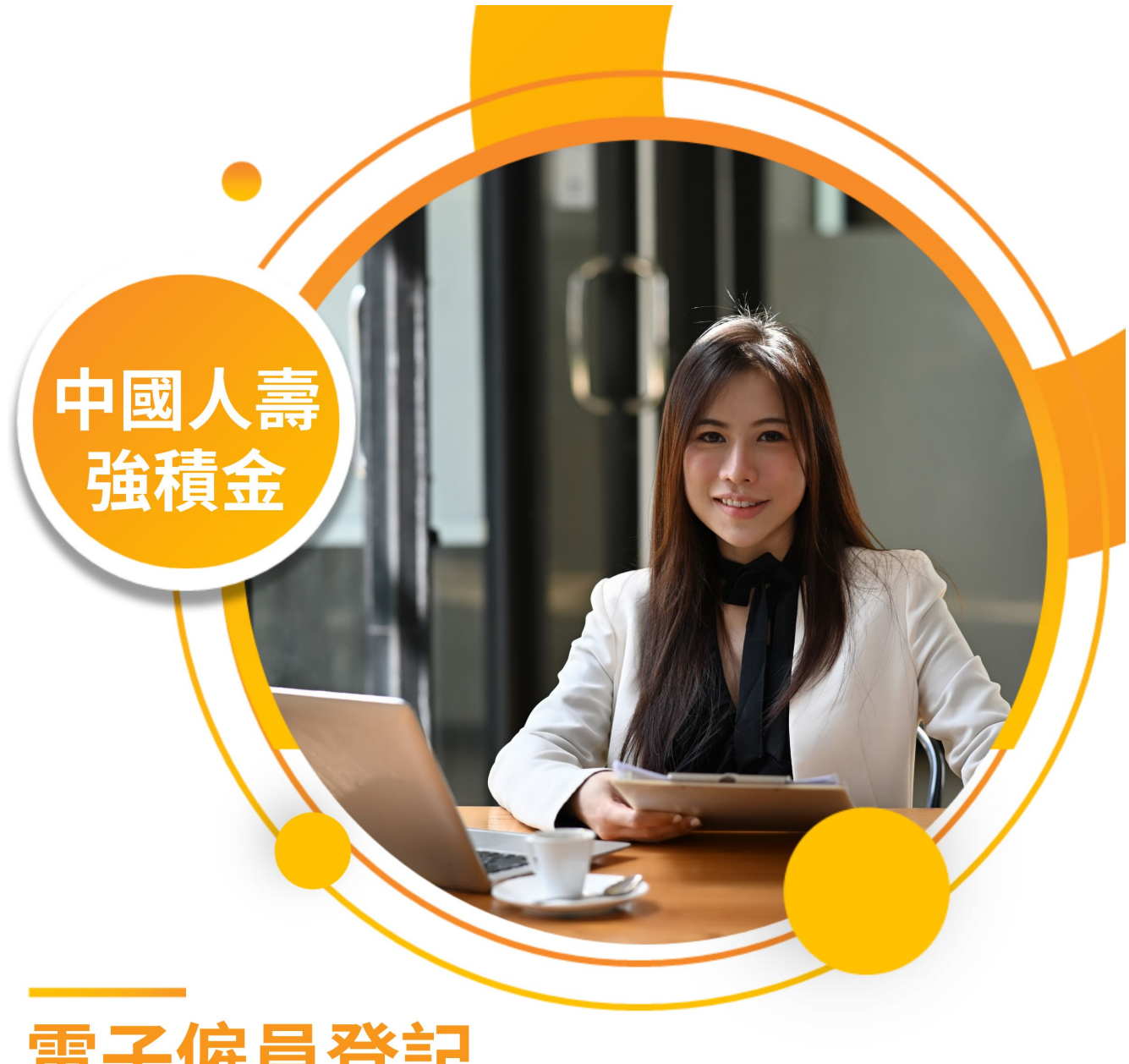

# 電子僱員登記 用戶指南

### 中國人壽強積金・摯誠守護您一生

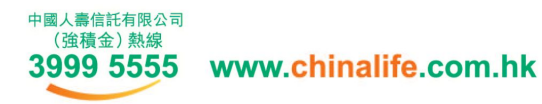

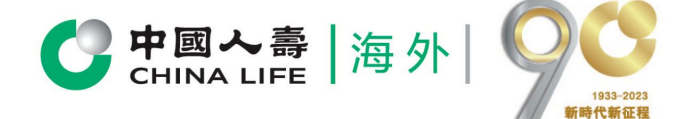

由中國人壽保險(海外)股份有限公司(於中華人民共和國註冊成立之股份有限公司)刊發

為協助僱主簡化為新僱員登記流程,中國人壽信託有限公司(「中國人壽」)推出 電子僱員登記服務,方便您於網上輕鬆處理強積金登記。僱主只需透過我們的電子僱員 登記平台,就可在網上為僱員進行登記。這電子平台讓僱主和僱員直接輸入登記所需要 資料,省去收集及郵寄表格的時間和減輕行政工作。電子僱員登記的記錄追蹤系統,亦 讓僱主更輕鬆容易處理新僱員登記。請即體驗電子僱員登記!

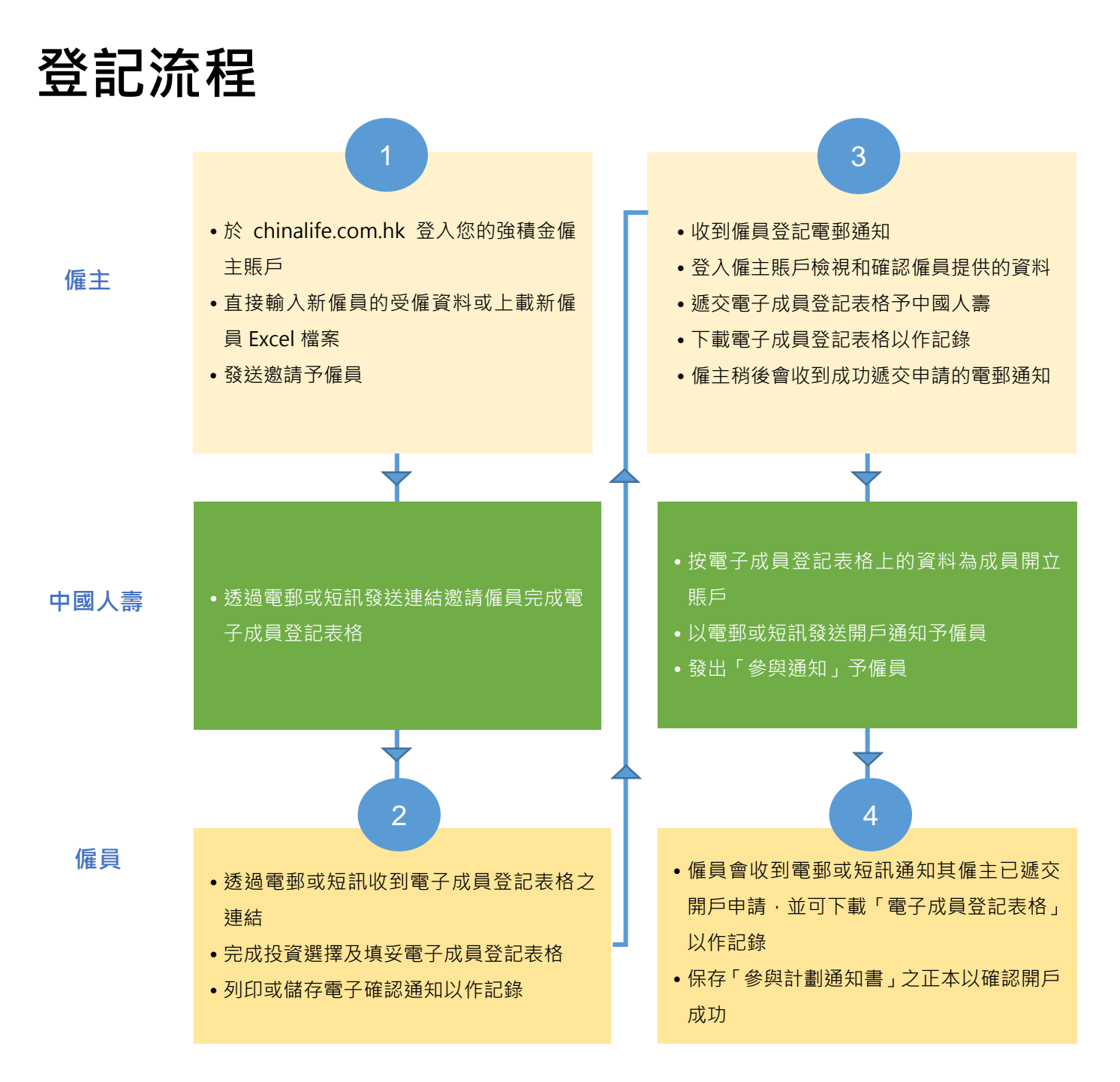

### 僱主查閱僱員登記和開戶狀態

僱主可以登入僱主平台查閱相關僱員的登記狀態:

僱主首次登入指南 電子僱員登記用戶手冊

- 1. 待僱主邀請: 僱主已輸入僱員相關資料,待發送邀請給僱員填寫申請表
- 2. 待僱員遞交: 僱主已邀請僱員填寫申請表,待僱員進入電子平台填寫和完成遞交。
- 待僱主確認及遞交: 僱員已初步遞交申請表,待僱主進入電子平台檢視僱員遞交的資料及完 成最終遞交。
- 4. 已遞交: 僱主已檢視及最終遞交申請表予中國人壽。

僱主可於遞交最終申請後登入強積金僱主平台,進入「僱員開戶狀態」查閱最新開戶狀態。詳情請 瀏覽中國人壽強積金官網 chinalife.com.hk 參考電子僱員登記指南或掃描二維碼了解更多。

## 常見問題

#### Q1. 為什麼僱主不能成功上載 Execl 檔案?

A: Excel 檔案中的一些項目為必填,包括僱員姓名、身份證明文件類型及其號碼、出生日期、香港 流動電話號碼、受僱日期和僱員類別。如有填漏或填寫錯誤,則無法成功上載。

#### Q2. 僱主可以隨時修改僱員資料嗎?

A: 在未「發送邀請」前,僱主可以修改僱員記錄;若已「發送邀請」,僱主須撤回相關邀請,方可 進行修改。有關「撤回邀請」,請參考電子成員登記指南(P.57-60)。若僱員已完成電子成員 電子登記表格或僱主已遞交表格,則無法進行線上修改,僱主需發送電郵到強積金客服中心進 行跟進。

#### Q3. 僱主可以隨時刪除僱員記錄嗎?

A: 在未「發送邀請」前,僱主可以隨時刪除僱員記錄。如僱員或僱主已遞交相關登記後,僱主便

中國人壽強積金電子僱員登記指南

無法透過電子平台刪除該僱員記錄。

#### Q4. 僱員的成員資料不正確, 僱主應該怎麼處理?

A: 在未「發送邀請」前, 僱主可以修改成員資料;若已「發送邀請」後想修改資料, 僱主必須撤回邀請, 然後以正確的資料重新編輯僱員記錄; 若僱員已完成電子成員登記表格, 僱主則無法進行線上修改, 僱主需發送電郵到強積金客服中心進行跟進。

#### Q5. 邀請連結會否失效?

A: 當僱主發出邀請後第21日(計邀請當日),如僱員仍未完成電子成員登記表格,邀請連接將會 在下一日失效,系統自動從僱主網上平台刪去有關邀請。如僱主需為僱員進行登記,請僱主再 重新輸入其僱員資料,並重新「發送邀請」給相關僱員。例子: 如僱主3月1日發出邀請,唯 僱員未能及時於21日內回覆,邀請連接將會在3月22日失效。

#### Q6. 僱主如何知道僱員完成電子成員登記表格?

A: 當僱員完成電子成員登記表格,系統會發送電郵提示僱主。請於21日(計僱員遞交當日)內 登入僱主平台完成檢視及遞交,若超過21日該僱員登記則會在下一天失效。

#### Q7. 僱主能否為同一僱員添加多於一個電子僱員登記紀錄?

A: 當僱主為僱員遞交申請表後,僱員資料已儲存在系統資料庫。當僱主重覆輸入並遞交僱員個人

資料時,系統會自動檢測身份證重複性,使僱主無法重覆遞交或發送邀請。

如有任何問題,請電郵聯絡客戶服務主任或致電我們的客服熱線。

- 客戶服務熱線: 3999 5555
- 傳真號碼: 2893 2103
- 電郵地址: mpf@chinalife.com.hk